請按照平時成績(小考、作業等)、定期一(期中考)、定期二(期末考)的順序依序輸入資料並按儲存

01、進全誼系統,點「成績管理」模組

| 基隆市中山區德和國民小學                                                                                                    |        | 108(1) 🦳 | 郭政傑 資訊組長♥  | 🕴 👔 智能客服 📑 |
|----------------------------------------------------------------------------------------------------|--------|----------|------------|------------|
| ■ 訊息中框 >>                                                                                                    | ◀ 今日公告 |          |            | ◆ 更多       |
| ■ 行事層                                                                                                    | ■ 常用模組 |          |            | 點此,查看所有模組> |
| ■ 我的課表                                                                                                    | 14     |          |            | ~          |
| 服務資訊                                                                                                    |        |          | <b>EAP</b> | 2+2        |
| 免付費專線 0800-880-928 <mark>線上報修条統</mark><br>上班時間:09:00-11:30AM 13:30-16:30PM<br>服務主機:klap2<br>本4.体強等使用Firefox、chromo% BS | 全國圖書館  | 成績管理     | 學籍管理       | 【新】場地預約    |

#### 02、選定某科目,點「平時成績」

| 基隆市中山區德和國民小學     成績管理 管理權手 |                         |                          |        | ¥ 手冊    |              | 108(1) 🌕 郭政傑  | も資訊組長 🗙 📋 🥤   | 智能客服  |
|----------------------------|-------------------------|--------------------------|--------|---------|--------------|---------------|---------------|-------|
| 🛛 成績                       | 管理 《前                   | 能力指標                     | ●表單列印  | 🛿 補考作業  | Ø 成績補登       | <b>〕</b> 成績統計 | <b>盟</b> 成績計算 | ◎管理設定 |
| 成績輸入<br>┃ 班級成績<br>┃ 授課成績   | 成績查詢<br>選擇年班<br>◎成績封存未結 | ▶<br>▶<br>鑽完成 <b>◇</b> 封 | 字並結算完成 |         | 108學年 第1學期 🔻 | 邊擇年班 🔻        | 邊擇數師 🔻 🔰      | 医人 医出 |
| ■ 匯出                       | 班級                      | 科目                       | 節數     |         |              | 成績管理          |               |       |
|                            | 三年忠班                    | 彈性電腦                     | 1      | 平時成績 定期 | 戸 定期二 定      | 期三學期成績        | 努力程度/文字描述     | 能力指標  |
|                            | 三年孝班                    | 彈性電腦                     | 1      | 平時成績 定期 | 定期二 定        | 期三學期成績        | 努力程度/文字描述     | 能力指標  |

## 03、預設會進入「平時成績列表」,按右上「新增」

| 基隆市中山區德和國民小學   | 成績管理 管理權 手冊              | 108(1) 🌕 郭政傑 資訊組長 🛩 📋 🕜 智能客服 🗰 |
|----------------|--------------------------|--------------------------------|
| 三年孝班 彈性電腦 1    | 平時成績 定期一 定期二 定期三 學期成績    | 务力程度/文字描述 能力指標 《返回             |
| 三年孝班 彈性電腦 平時成績 | 平時成績列表 個人平時成績 批次分數輸入     |                                |
|                |                          | ■結算成績 🎽 匯出入 🕇 新増               |
| 序號 測驗日期/類別/名稱  | 採                        | 十評量 評量方式                       |
|                | 目前無任何 平時成績 資訊,讀點邊右上方「新增」 | 按鈕,新增平常考試!                     |

04、编輯「第一次」平時成績內容

紀錄名稱:建議最多六字

採計評量:指的是這次測驗要計入定期一或定期二的範圍內,或是兩者都有計入, 如果兩個都不勾,則表示此項成績,對於學習成績的計算,不會有任何影響。

完畢後按「儲存」。

| 三年孝班引   | 三年孝班 彈性電腦 平時成績 編輯                                                                                  |      |             |        |  |  |  |  |
|---------|----------------------------------------------------------------------------------------------------|------|-------------|--------|--|--|--|--|
| 類別      | 紙筆測驗                                                                                               | 測驗日期 | 109-01-06 🛗 |        |  |  |  |  |
| 紀錄名稱    | 請輸入紀錄名稱                                                                                            |      |             | 帶入能力指標 |  |  |  |  |
| 採計評量    | □ 定期一 □ 定期二                                                                                        |      |             |        |  |  |  |  |
| 紀錄說明    | 請輸入紀錄說明                                                                                            |      |             |        |  |  |  |  |
| 紀錄方式    | 錄方式 教師紀錄: ☑ 分數 ■ 努力程度 ■ 貸性描述 ■ 檔案 ■ 影音違結 錄方式 學生自評: ■ 努力程度 ■ 貸性描述 ■ 檔案 (學校需要開啟學生登入校務系統帳號,學生才可以線上自評) |      |             |        |  |  |  |  |
| 開放學生/家· | 長査詢 ◎ 開放 ● 不開放                                                                                     |      |             |        |  |  |  |  |

### 05、之後先按「關閉」,先不用輸入成績

| 基   | 隆市中山區                      | 德和國民小學                               | 成績管理 管理     | 權手冊        | t).         | 108(1) 🧶 郭政傑 資訊 | 組長 💙 📋        | ? 智能客服 |   |
|-----|----------------------------|--------------------------------------|-------------|------------|-------------|-----------------|---------------|--------|---|
| 101 | 三年孝玥                       | £ 彈性電腦 平                             | 時成績 編輯      |            |             | / 编             | <b>韓</b> 前 11 | 金 × 闘閉 |   |
|     | 108-09-0<br>紀錄名稱:<br>教師紀錄: | <b>01 紙筆測驗 (</b><br>: 第1單元小考<br>: 分數 | 不開放家長/學生查詢) | (定期一分數 採計) |             |                 |               |        | 増 |
| 序   | 分數統計                       | :全班學生25人                             | 、已紀錄0人、缺考0  | 人、平均分數0分、  | 標準差0分       |                 | / 数           | 師評量輸入  |   |
|     |                            | 分                                    | 數           |            | 努力程度/檔案/影音連 | 結/質性描述          |               |        |   |
| 1   | <b>01號</b><br>男            | 老師評分                                 |             |            |             |                 |               |        |   |

06、再輸入下一組「平時成績的名稱」,重複步驟到所有的「平時成績」的「項目」都新增完畢。 預設是以測驗日期排序,此以第1~3單元小考為定期一範圍,第4~6單元小考為定期二範圍為例

| 基隆市  | 节中山區德和國民小學                  | 成績管理 管理權手冊    |         | 108(1) 🤍 郭政傑 資訊組長 🗸 🛔 | 🥐 智能客服 🔛   |
|------|-----------------------------|---------------|---------|-----------------------|------------|
| 三年考  | ≇班 彈性電腦 1                   | 平時成績 定期一 定期二  | 定期三學期成績 | 努力程度/文字描述 能力指標        | 〈返回        |
| ■三年考 | 季班 彈性電腦 平時成績                | 平時成績列表 個人平時成績 | 批次分數輸入  | ■結算成績                 | ≝ 匯出入 + 新增 |
| 序號   | 測驗日期/類別/名稱                  |               | 採計評量    | 量 評量方式                |            |
| 1    | 108-11-15<br>紙筆測驗<br>第6單元小考 |               | 定期二     | 教師評量:分數<br>學生自評:      |            |
| 2    | 108-10-30<br>紙筆測驗<br>第5單元小考 |               | 定期二     | 教師評量:分數<br>學生自評:      |            |
| 3    | 108-10-23<br>紙筆測驗<br>第4單元小考 |               | 定期二     | 教師評量:分數<br>學生自評:      |            |
| 4    | 108-10-03<br>紙筆測驗<br>第3單元小考 |               | 定期一     | 教師評量:分數<br>學生自評:      |            |
| 5    | 108-09-19<br>紙筆測驗<br>第2單元小考 |               | 定期一     | 教師評量:分數<br>學生自評:      |            |
| 6    | 108-09-01<br>紙筆測驗<br>第1單元小考 |               | 定期一     | 教師評量:分數<br>學生自評:      |            |

07、再點「批次分數輸入」,如平時成績的分數均為「整數」,
請務必先調整好分數小數點的選項為「整數」選項,再開始輸入成績。
特殊輸入方式: ▲:一百分, □:缺考, □:轉出生;
未輸入成績者,該項以不計分計算;結算成績時,小數四捨五入至第1位,缺考不採計
輸入平時成績完畢,更換畫面前,請一定記得要按儲存!,不然會做白工!

| 基隆市    | 节中山區征                               | 息和國民 | 小學 り                                    | 成績管理 管理權 | 手冊     |        | 108(1  | ) 🍚 郭政傑 資 | 訊組長 🗸 📋 | 🥐 智能客服 |    |  |
|--------|-------------------------------------|------|-----------------------------------------|----------|--------|--------|--------|-----------|---------|--------|----|--|
| 三年考    | É班 弾                                | 性電腦  | 1 平時)                                   | 成績 定期-   | 定期二    | 定期三 學詳 | 朝成績 努力 | 程度/文字描述   | 能力指標    | < ž    |    |  |
|        | 三年孝班 彈性電腦 平時成績 可時成績列表 個人平時成績 批次分數輸入 |      |                                         |          |        |        |        |           |         |        |    |  |
| プラメクト表 |                                     |      | 「「「」「「」」「」「」」「」」「」」「」」「」」「」」「」」「」」「」」「」 | ・        | 2      |        |        | ■結算成績     | ▲ 匯出入   | +新省 🕫  | 儲存 |  |
| 座號     | 姓名                                  | 性別   | 第6軍元小考                                  | 第5單元小考   | 第4軍元小考 | 第3單元小考 | 第2單元小考 | 第1單元小考    |         |        |    |  |
| 01     |                                     | 男    |                                         |          |        |        |        |           |         | V      |    |  |
| 02     |                                     | 男    |                                         |          |        |        |        |           |         |        |    |  |
| 03     |                                     | 男    |                                         |          |        |        |        |           |         |        |    |  |
| 04     |                                     | 男    |                                         |          |        |        |        |           |         |        |    |  |
| 05     |                                     | 男    |                                         |          |        |        |        |           |         |        |    |  |

08、請先確定好「平時成績」都輸入完畢,且「平時成績-採計評量-定期一」與「平時成績-採計評量-定期二」都已按照「結算成績」的步驟做完,再執行後面步驟

| 基隆市  | 市中山區德和國民小學                              | 成績管理 管理權 手冊          | 10   | 8(1) 🌕 郭政傑 資訊組長 🗸 🔋 <table-cell> 智能客服 💠 🏢</table-cell> |
|------|-----------------------------------------|----------------------|------|--------------------------------------------------------|
| 三年孝  | □ 甜 一 甜 甜 甜 甜 甜 甜 甜 甜 甜 甜 甜 甜 甜 甜 甜 甜 甜 | 平時成績 定期一 定期二 定期三 2   | 學期成績 | 力程度/文字描述 能力指標 《返回                                      |
| ■三年考 | ≹班 彈性電腦 平時成績                            | 平時成績列表 個人平時成績 批次分數輸入 |      | ■結算成績 (兰 匯出人) + 新增                                     |
| 序號   | 測驗日期/類別/名稱                              |                      | 採計評量 | 評量方式                                                   |
| 1    | 108-11-15<br>紙肇測驗<br>第6單元小考             |                      | 定期二  | 教師評量 : 分數<br>學生自評 :                                    |

09、平時成績結算分為「定期一」、「定期二」,

「定期一與定期二」都有出現成績的情況,

像是這個作業是學期性的大型作業,或是這考試的範圍很大,適合採計兩次,或是學習態度...等等如果嫌麻煩,就是直接分好,哪幾次是「定期一」、哪幾次是「定期二」,二分法就可以了。

#### 10、請點選「定期一」,按「儲存並結算」

| 基隆市  | 市中山區德和國民小學                  | ı<br>M | 成績管理 管理権  | 植手冊     | 108(1)  | 🔎 郭政傑 資訊組長 | * 📋 💱 智能客服 🔡                             |
|------|-----------------------------|--------|-----------|---------|---------|------------|------------------------------------------|
| 三年考  | □                           | 三年孝琪   | 近 彈性電腦 平  | 2時成績 結算 | 定期一 🔻 🛤 | 並結算 × 取済   | 「「「「」」、「「」」、「」」、「」、「」、「」、「」、「」、「」、「」、「」、 |
| ■三年考 | 產班 彈性電腦 平時區                 | 序號     | 測驗日期      | 名稱      |         | 定期一配重      |                                          |
|      |                             | 1      | 108-10-03 | 第3單元小考  |         | 1          | ▲ 匯出入 + 新增                               |
| 序號   | 測驗日期/類別/名                   | 2      | 108-09-19 | 第2單元小考  |         | 1          |                                          |
| 1    | 108-11-15<br>紙筆測驗<br>第6單元小考 | 3      | 108-09-01 | 第1單元小考  |         | 1          |                                          |

#### 平時成績就會出現在定期一的欄位內。

| 基隆市中山區德和     | 國民小學                                                       | 減管理 管理權 手冊                    |                                     | 108(1) 🌅 郭政傑 資 | 新組長 🗸 🔋 🏹 智能 | 能容服  |  |  |  |  |  |
|--------------|------------------------------------------------------------|-------------------------------|-------------------------------------|----------------|--------------|------|--|--|--|--|--|
| 三年孝班 彈性醫     | <b>官腦 1 平時成</b>                                            | 續 定期一 定期                      | 二 定期三 學期成績                          | 努力程度/文字描述      | 能力指標         | 〈返回〉 |  |  |  |  |  |
| ■ 三年孝班 彈性電腦  | 定期1成績                                                      | 分數小數點:(小數一位                   | ▼ 輸入方式: 直向輸入                        | ▲ 提交封存         | : ▶儲存 ♣列印    | 山統計  |  |  |  |  |  |
| * 本班此次定期所有精  | * 本班此次定期所有科目皆提交封存後會自動計算定期總分及班排名,當同年級科目皆提交封存時,將會自動計算此次定期年排名 |                               |                                     |                |              |      |  |  |  |  |  |
| * - 一百分, - 缺 | 考, 🔽 轉出生;未輸<br>時成績計算,不開始                                   | 入成績者,該項以不計分計<br>約1、共需言許給1,只期1 | ├算;結算成績時,小數四拾3<br>亚時式後,請繁史期1123400页 | E入至第1位,缺考不採計   |              |      |  |  |  |  |  |
|              |                                                            |                               |                                     | 彈性電腦 (1hr)     |              |      |  |  |  |  |  |
| 座號           | 生生名                                                        | 性別平時                          | 50% 🖊 定期                            | 40% 🖊          | 平均           |      |  |  |  |  |  |
| 01           |                                                            | 男(                            | 57.7                                | 94.0           | 94.0         |      |  |  |  |  |  |
| 02           |                                                            | 男                             | 3.0                                 | 2.0            | 92.0         |      |  |  |  |  |  |
| 03           |                                                            | 男                             | 2.7                                 | 91.0           | 91.0         |      |  |  |  |  |  |

## 11、請點選「定期二」,按「儲存並結算」

| 基隆市  | 市中山區德和國民小                   | 學    | 成績管理 管理構            | ≝手冊     | 108(1) 🔍 郭政傑 資訊組長♥ | 1 2 智能客服   |
|------|-----------------------------|------|---------------------|---------|--------------------|------------|
| 三年孝  | 班 彈性電腦                      | 三年孝田 | 诳 彈性電腦 <sup>1</sup> | 平時成績 結算 | 定期二 ▼ ▶ 儲存並結算 × 取済 | <返回        |
| ┃三年孝 | 维 彈性電腦 平時成                  | 序號   | 測驗日期                | 名稱      | 定期二 配重             |            |
|      |                             | 1    | 108-11-15           | 第6單元小考  | 1                  | ▲ 匯出入 + 新增 |
| 序號   | 測驗日期/類別/名稱                  | 2    | 108-10-30           | 第5單元小考  | 1                  |            |
| 1    | 108-11-15<br>紙筆測驗<br>第6單元小考 | 3    | 108-10-23           | 第4單元小考  | 1                  |            |

#### 平時成績就會出現在定期二的欄位內。

| 基隆市中山                                                          | 區德和國民                                                                                                    | 小學 成  | え績管理 管理権 | !手冊        |           | 108(1) 🍚 郭政( | 難 資訊組長♥ | 🧾 🥐 智能 | 客服  |  |  |
|----------------------------------------------------------------|----------------------------------------------------------------------------------------------------|-------|----------|------------|-----------|--------------|---------|--------|-----|--|--|
| 三年孝班                                                           | 彈性電腦                                                                                                    | 1 平時成 | 績 定期一    | 定期二 定期三    | 學期成績      | 努力程度/文字描述    | 能力指標    |        | 〈返回 |  |  |
| ■三年孝班 彈作                                                       | ■ 三年孝班 彈性電腦 定期2成績 分數小數點: 小數一位 ▼ 輸入方式: 直向輸入 ▼                                                                         |       |          |            |           |              |         |        |     |  |  |
| * 本班此次定期所有科目皆提交封存結算後會自動計算定期總分及班排名,當同年級科目皆提交封存結算時,將會自動計算此次定期年排名 |                                                                                                    |       |          |            |           |              |         |        |     |  |  |
| * 💽 一百分,<br>* 定期2平時成                                           | * ■ 一百分,■ 缺考, Z 轉出生;未輸入成績者,該項以不計分計算;結算成績時,小數四捨五入至第1位,缺考不採計<br>* 定期2平時成績中平時成績計算,不開放輸入,若季直接輸入定期2平時成績,請將定期2採計的平時成績取過勾躍。 |       |          |            |           |              |         |        |     |  |  |
|                                                                | 应用                                                                                                    |       | 新たけ川     | 彈性電腦 (1hr) |           |              |         |        |     |  |  |
|                                                                | 1999 50°5                                                                                                    | 注合    | 1主/50    | 平時60% 🖍    | / 定期40% / |              | 平均      |        |     |  |  |
|                                                                | 01                                                                                                    |       | 男        | 85.0       | 9:        | 1.0          | 91.0    | Î      |     |  |  |
|                                                                | 02                                                                                                    |       | 男        | 87.3       | 9         | 7.0          | 97.0    |        |     |  |  |
|                                                                | 03                                                                                                    |       | 男        | 90.3       | 93        | 2.0          | 92.0    |        |     |  |  |

備註:如老師平時有用 EXCEL 或電子檔整理成績的習慣,可使用匯出匯入的方式將成績直接貼上 建議匯出採「平時分數」格式,資料會集中在一個活頁簿內,較方便做一次性的剪貼

| 基隆市中山區德和國民                                      | 动學 反   | 划續管理 管理權 手冊                                                                    | 108(1) 🤍 郭政傑 資訊組長 🗙 🚦 | 2 智能客服   |
|-------------------------------------------------|--------|--------------------------------------------------------------------------------|-----------------------|----------|
| 三年孝班 彈性電器                                       | 三年孝班 彈 | 性電腦 平時 成績匯入作業                                                                  | ★ 闘閉                  | 《返回      |
| ■ 三年孝班 彈性電腦 平<br>分數小數點: 整數                      | 說明     | <ol> <li>上傳檔案請先由匯出功能匯出檔案,編輯後再進行匯入</li> <li>平時成績若有異動需結算至定期成績,需重新進行結算</li> </ol> | <u>.</u>              |          |
|                                                 | 匯出     | 格式: ◎ 多元歷程 ⑧ 平時分數                                                              | ▲ 匯出                  | +新增 や 儲存 |
| 座號         姓名         住男           01         男 | 匯入     | 檔案選擇:<br>選擇檔案 未選擇任何檔案                                                          | ▲ 匯入                  |          |

#### 12、請將期中考、期末考之成績輸入。

### 開始輸入成績前,記得調整「分數小數點:」之設定「整數」。

輸入定期成績完畢,更換畫面前,請一定記得要按儲存!,不然會做白工!

| 基隆市中山     | 區德和國             | 民小學 成      | 遺管理 管理権         | 重手冊          | 108(1)          | 郭政傑 資訊組長 💙 📋 | ? 智能客服   |
|-----------|------------------|------------|-----------------|--------------|-----------------|--------------|----------|
| 三年孝班      | 彈性電腦             | 1 平時成績     | fi 定期一          | 定期二 定期三      | 學期成績 努力程度/文     | 字描述 能力扩展     | 〈返回〉     |
| ┃ 三年孝班 彈性 | 生電腦 定期           | 月1成績 分     | }數小數點:(         | 整數 🔻 輸入      | 方式: 直向輸入 🔻 🤷 提  | 交封存結算 🗎 儲存   | ▲列印 山 統計 |
| * 本班此次定期  | 朋所有科目智           | 皆提交封存結算後會  | 自動計算定期          | 總分及班排名,當同年編  | 5科目皆提交封存結算時,將會自 | 國計算此次定期年期名   |          |
| * 💽 一百分,  | 🔄 缺考,            | ☑ 轉出生;未輸入, | <b>裁績者</b> ,該項」 | 以不計分計算;結算成績  | 時,小數四捨五入至第1位,缺⇒ | 考不採計         |          |
| * 定期1平時成績 | 績由平時成            | 満計算,不開放輸 2 | い若需直接軸          | 俞入定期1平時成績,請將 | 将定期1採計的平時成績取消勾選 | 0            |          |
|           | 应聘               | 姓名         | 任朝              |              | 彈性電腦 (1hr)      |              |          |
|           | / <u>3</u> 2.300 | XT-H       | 17700           | 平時60% 🖍      | 定期40% 🖍         | 平均           |          |
|           | 01               |            | 男               | 67.7         | 94.0            | 78.2         |          |
|           | 02               |            | 男               | 93.0         | 92.0            | 92.6         |          |
|           | 03               |            | 男               | 82.7         | 91.0            | 86.0         |          |

#### 13、請將期中考、期末考之成績輸入。

# 開始輸入成績前,記得調整「分數小數點:」之設定「整數」。

輸入定期成績完畢,更換畫面前,請一定記得要按儲存!,不然會做白工!

| 基隆市中山                | 區德和國民                                         | 影小學 成績                  | 費管理 管理         | 權手冊                             | 108(1) 🍚                          | 郭政傑 資訊組長 🗸 | ? 智能客服   |
|----------------------|-----------------------------------------------|-------------------------|----------------|---------------------------------|-----------------------------------|------------|----------|
| 三年孝班                 | 彈性電腦                                          | 1 平時成績                  | 定期一            | - 定期二 定期三                       | 學期成績 努力程度/文字                      | 字描述 能力指標   | く返回      |
| ■三年孝班 彈              | 性電腦 定期                                        | 2成績 分                   | 數小數點:          | ● 整數 ● 輸入方:                     | 武: 直向輸入 🔻 🤷 提                     | 交封存結算 🗎 儲存 | ▲列印 山 統計 |
| * 本班此次定期             | 期所有科目皆                                        | 提交封存結算後會<br>目           | 自動計算定期         | 朝總分及班排名,當同年級利                   | ¥目皆提交封存結算時,將會自                    | 動計算此次定用年排名 |          |
| * 🖬 一百分,<br>* 定期2平時成 | 缺考,     。           缺考,     □       缺考,     □ | ☑ 轉出生;未輸入成<br>漬計算,不開放輸入 | 減者,該中<br>、若需直接 | 頁以不計分計算;結算成績明<br>3輸入定期2平時成績,請將約 | ,小數四捨五入至第1位,缺考<br>定期2採計的平時成績取消勾選。 | 不採計        | 1        |
| n weaks at 2000<br>g | 麻糖                                            | 쌡么                      | 極朝             |                                 | 彈性電腦 (1hr)                        |            |          |
|                      | /± 306                                        | XT-H                    | 11200          | 平時60% 🖍                         | 定期40% 🖍                           | 平均         |          |
|                      | 01                                            |                         | 男              | 85.0                            | 91.0                              | 87.4       |          |
|                      | 02                                            |                         | 男              | 87.3                            | 97.0                              | 91.2       |          |
|                      | 03                                            |                         | 男              | 90.3                            | 92.0                              | 91.0       |          |

## 14、上述步驟都做完後,點「學期成績」,應可見學期成績已順利出現。

| 基隆市中山區德和國民小學        | 成為    | 責管理 管 | 理權    | 戶冊    |               |      |       | 108(   | 1) \Theta | 郭政傑 資訊 | 組長 🖌 💼 | 🥐 智能客服 |    |
|---------------------|-------|-------|-------|-------|---------------|------|-------|--------|-----------|--------|--------|--------|----|
| 三年孝班 彈性電腦 1         | 平時成績  | 定     | 期一    | 定期    | : 定           | 7 I  | 學期成績  | 努力     | 程度/文      | 字描述    | 能力指標   | (      | 返回 |
| ■ 三年孝班 彈性電腦 學期成績    |       |       |       |       |               |      |       |        |           | 提交封存   | ₿儲存    | ▲列印 ↓  | 統計 |
| * 本班所有科目學期成績皆提交對    | 存後會自重 | 計算學算  | 胡總分   | 及班排名  | ,當同年編         | 汲科目皆 | 提交封存明 | 寺,將會自  | 動計算       | 年排名    |        |        |    |
| * 💌 一百分, 💽 缺考, 🔽 轉出 | 生;未輸入 | 成績者,  | 該項」   | 以不計分詞 | <b>计算</b> ;結算 | 成績時  | ,小數四捨 | 五人至第   | 1位,缺      | 考不採計   | _      |        |    |
|                     | 大日本   | 成號 壯交 |       |       | 定期一(1)        | )    |       | 定期二(1) | )         | 舉制成績   | 1      |        |    |
|                     | 1217L | XI-10 | (TTO) | 平時60% | 定期40%         | 平均   | 平時60% | 定期40%  | 平均        |        |        |        |    |
|                     | 01    |       | 男     | 67.7  | 94.0          | 94.0 | 85.0  | 91.0   | 91.0      | 92.5   |        |        |    |
|                     | 02    |       | 男     | 93.0  | 92.0          | 92.0 | 87.3  | 97.0   | 97.0      | 94.5   |        |        |    |
|                     | 03    |       | 男     | 82.7  | 91.0          | 91.0 | 90.3  | 92.0   | 92.0      | 91.5   |        |        |    |

15、點「能力指標」,可就能力指標等做評等,完畢請記得按儲存。

| 基隆i  | 市中山  | <u> 画</u> 徳和國日 | 表小學   | 成績管理 管理權手冊                 |          |        | <b>108(1) </b> 郭政傑 i | 資訊組長 🗙 💼 | 🥐 智能客服 🗰        |  |
|------|------|----------------|-------|----------------------------|----------|--------|----------------------|----------|-----------------|--|
| 三年考  | 学班   | 彈性電腦           | 1     | 平時成績 定期一 定期二               | 定期三 2    | 學期成績   | 努力程度/文字描述            | 能力指標     | 〈返回〉            |  |
| ■三年考 | 孝班 彈 | 生電腦 能          | 力指標   |                            |          |        |                      |          | <b>技動存</b> ▶ 儲存 |  |
| * 您可 | 直接輸。 | 人能力指標          | 的代碼進行 | 輸入1表現優異2表現良好3已             | 經做到4遭要加油 | 自5努力改進 |                      |          |                 |  |
| 座號   | 姓名   | 性別             | 學期總分  |                            | 能力指標項目   |        |                      |          |                 |  |
| 01   |      | 男              | 92.5  | 可運用電腦繪製基本圖形<br>可使用鍵盤滑鼠操縱電腦 |          |        |                      |          |                 |  |
| 02   |      | 男              | 94.5  | 可運用電腦繪製基本圖形<br>可使用鍵盤滑鼠操縱電腦 |          |        |                      |          |                 |  |

## 16、確定所有資料都沒問題後,請按「提交封存」。

| 基隆市中山區德和國民小學 |                |            | 民小學   | 成績管理 管理權手冊                 | 108(1) 🍚 郭政傑 資訊組 | 辰 🗸 🧧 🥐 智能客服 🗰 |  |  |  |  |
|--------------|----------------|------------|-------|----------------------------|------------------|----------------|--|--|--|--|
| 三年           | 孝班 勇           | 単性電腦       | 1 3   | 平時成績 定期一 定期二 定期三 學期成績      | 努力程度/文字描述 6      | う指標            |  |  |  |  |
| ┃ 三年:        | 三年孝班 彈性電腦 能力指標 |            |       |                            |                  |                |  |  |  |  |
| * 您可         | 直接輸入的          | 能力指標       | 的代碼進行 | 輸入1表現優異2表現良好3已經做到4遭要加油5努力改 | (進               |                |  |  |  |  |
| 座號           | 姓名             | 性別         | 學期總分  | 能力指標項目                     |                  | 教師評等           |  |  |  |  |
| 01           |                | -          | 00 F  | 可運用電腦繪製基本圖形                |                  | 1 表現優異         |  |  |  |  |
| 01           |                | <i>3</i> 5 | 92.0  | 可使用鍵盤滑鼠操縱電腦                |                  | 1 表現優異         |  |  |  |  |
| 02           |                | =          | 94.5  | 可運用電腦繪製基本圖形                |                  | 1 表現優異         |  |  |  |  |
| 02           |                | 23         | 54.5  | 可使用鍵盤滑鼠操縱電腦                |                  | 1 表現優異         |  |  |  |  |

後面還有內容喔。

17、最後請去定期一、定期二、學期成績、能力指標等,依序按下「提交封存結算」。 到此,成績輸入步驟完畢。

| 基隆市中山         | 山區德和國民                                | 小學 成                      | 續管理 管理權手               | <del>m</del>                 |                        | 108(1) 🍚 郭ī               | 攻傑 資訊組長❤ 🚦        | 2 智能客服     |
|---------------|---------------------------------------|---------------------------|------------------------|------------------------------|------------------------|---------------------------|-------------------|------------|
| 三年孝班          | 彈性電腦                                  | 1 平時成                     | 績定期一                   | <b>定期二</b> 定期三               | 學期成績                   | 努力程度/文字描词                 | ました。能力指標          | 〈返回〉       |
| ┃ 三年孝班 彈      | <b>唯電腦</b> 定期                         | 1成績                       | 分數小數點: 小               | 數─位▼ 輸入方                     | 武: 直向輸入                | ▼ ▲ 提交封                   | 存結算 🗟 儲存          | ▲列印 山 統計   |
| *本班此次定        | 期所有科目皆                                | 提交封存結算後會                  | 會自動計算定期總分              | }及班排名,當同年級;                  | 科目皆提交封存約               | 結算時,將會自動計:                | 算此次定期年排名          |            |
| * - 一百分       |                                       | ■轉出生;未輸2<br>また第一て開始や      | 成績者・該項以不               | 計分計算;結算成績明                   | 序,小數四捨五刀               | N至第1位,缺考不採                | 清十                |            |
| 本 疋朝 1平時      | 以貧田平時成為                               | 貢訂算 ' 个团双鞩                | 八,右耑且按쀄八               | 定期 平時 成績, 靖府                 | 定期 17米町的平時<br>彈性電      | 和旗权)所名)进。<br>電腦 (1hr)     |                   |            |
|               | 座號                                    | 姓名                        | *性別                    | 平時60% 🖍                      | 定其                     | H40% 🖍                    | 平均                |            |
|               | 01                                    |                           | 男                      | 67.7                         |                        | 94.0                      | 78.2              |            |
|               | 02                                    |                           | 男                      | 93.0                         |                        | 92.0                      | 92.6              |            |
| 基隆市中山         | 山區德和國民                                | 小學 成                      | 續管理管理權手                | ₩                            |                        | 108(1) 🍚 郭詞               | 政傑 資訊組長 🗸 📲       | ? 智能客服     |
| 三年考刊          | 瑞姓雲縣                                  | 1 亚陆成                     | 结                      | <b>空間ご</b> - 空間三             | 風間成績                   | 怒力很度/文字描》                 | 1 能力指揮            | 《波回        |
|               | MLBP II FL                            |                           |                        |                              |                        |                           | Service Alexandre |            |
| ■ 三年孝班 强      | <b>性電腦</b> 定期                         |                           |                        |                              |                        |                           | 存結算               | ●列印●●統計    |
| * 本 地 此 - 欠 定 | 期所有科日智<br>,<br>同 <del>缺差</del> ,<br>D | '提父封存結算後腎<br>7 - 輔史母:李齢 7 | 留目動計算定期總分<br>成結者,該項以不  | ) 及班那名,富同年級7<br>(計分計質: 結質成績) | 科日皆提父封存?<br>含,小數四拴五 7  | 语算時,府曾日期前:<br>N 至第1位,缺考不授 | 异叱-人定期年排名<br>計    |            |
| * 定期2平時周      | 式續由平時成為                               | 責計算,不開放輸                  | 入,若需直接輸入               | 定期2平時成績,請將                   | 定期2採計的平明               | 与成績取消勾選。                  | H-1               |            |
|               | 座號                                    | 姓名                        | 性別                     |                              | 彈性翻                    | 電腦 (1hr)                  |                   |            |
|               |                                       |                           |                        | 平時60% 🖍                      | 定期                     | ¶40% 🖍                    | 平均                |            |
|               | 01                                    |                           | 男                      | 85.0                         |                        | 91.0                      | 87.4              |            |
|               | 02                                    |                           | 男                      | 87.3                         |                        | 97.0                      | 91.2              |            |
| 基隆市中山         | 山區德和國民                                | 小學 成                      | 續管理 管理權 手              | Ħ                            |                        | 108(1) 🕗 郭江               | 收傑 資訊組長 💙 🚦       | 🥐 智能客服 🔛   |
| 三年孝班          | 彈性電腦                                  | 1 平時成                     | 績定期一                   | 定期二 定期三                      | 學期成績                   | 努力程度/文字描述                 | も能力指標             | 《返回        |
| ┃ 三年孝班 弭      | 昨電腦 學期                                | 成績                        |                        |                              |                        | ▲ 提交封                     | 存結算 ▶儲存           | ●列印 山統計    |
| * 本班所有科       | 目學期成績皆                                | 提交封存結算後會                  | 會自動計算學期總分              | →及班排名,當同年級;                  | 科目皆提交封存約               | 結算時,將曾目動計算                | 算年排名              |            |
| * 💽 一百分       | ・ 🖸 缺考・ 🖸                             | ] 轉出生;未輸2                 | 成績者・該項以不               | 計分計算;結算成績明                   | 寺,小數四捨五2               | 【至第1位,缺考不採                | 清十                |            |
| * 學期成績田       | 平時成績計算                                | ・不開放輸入・オ                  | 后需直接輸入學期反              | な績,請將學期採計的<br>定期→(1)         | 平時成績取)肖勾;<br>定         | 赛。<br>≇期二(1)              |                   |            |
|               |                                       | 座號                        | 姓名性別                   | 平時60% 定期40% 平                | <sup>2</sup> 均 平時60% ( | 定期40% 平均                  |                   |            |
|               |                                       | 學期成績                      | <b>責</b> 0             | 1 男                          | 67.7 94.0              | 78.2 85.0                 | 91.0 87.4         | 82.8       |
|               |                                       |                           | 0:                     | 2 男                          | 93.0 92.0              | 92.6 87.3                 | 97.0 91.2         | 91.9       |
| 基隆市中山         | 山區德和國民                                | 小學 成                      | 續管理 管理權 手              | m.                           |                        | 108(1) 🍚 郭ī               | 政傑 資訊組長 💙 🚦       | ? 智能客服     |
| 三年孝班          | 彈性電腦                                  | 1 平時成                     | 績定期一                   | <b>定期二</b> 定期三               | 學期成績                   | 务力程度/文字描述                 | 能力指標              | く返回        |
| ■ 三年孝班 强      | 性電腦 能力                                | 指標                        |                        |                              |                        |                           | ● 提う              | で封存結算 🗎 儲存 |
| * 您可直接輸       | 入能力指標的                                | 代碼進行輸入13                  | 長現優異2表現良好              | 仔3已經做到4還要加                   | 心由 5 努力改進              |                           |                   |            |
| 座號 姓名         | 3 性別                                  | 學期總分                      |                        | 能力排                          | 旨標項目                   |                           | 教師                | 評等         |
| 01            | 男                                     | 可運<br>82.8<br>可使          | 丮電腦繪製基本圖升<br>丮鍵盤滑鼠操縱電I | 杉                            |                        |                           |                   |            |